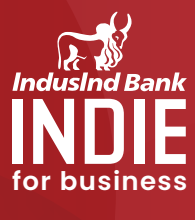

STEP

 Enter your Bank Registered Mobile Number.

### ② Enter OTP to validate

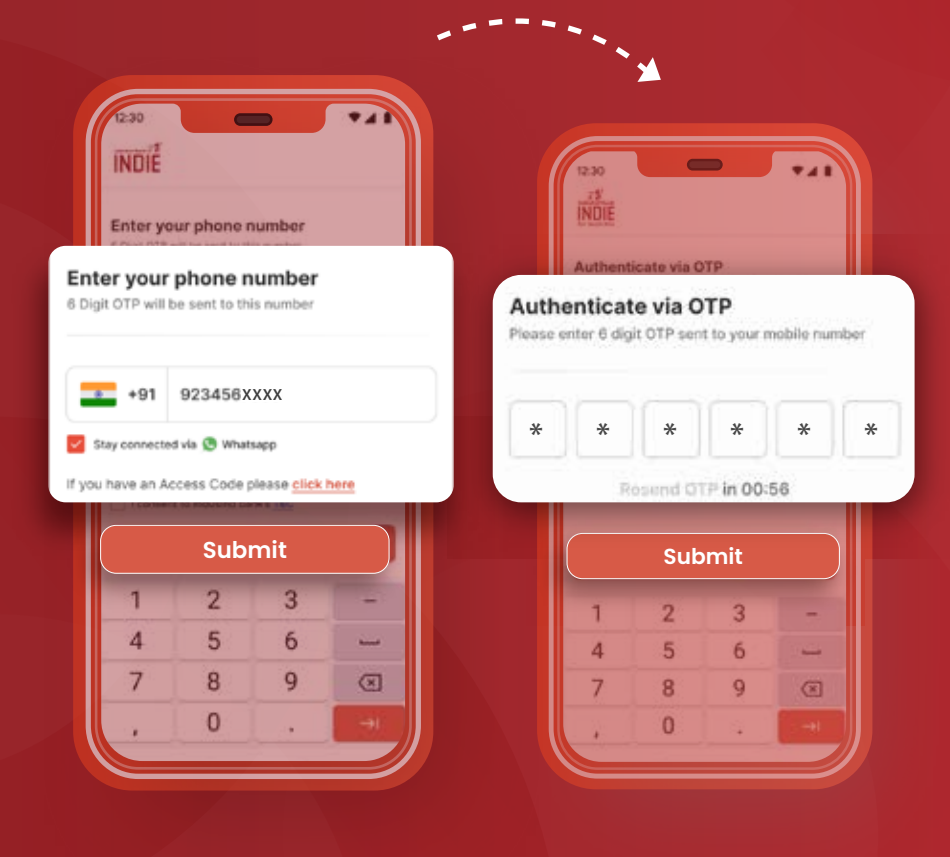

STEP

You can choose to set up your **MPIN** 

a. Debit Card b. Net Banking c. Aadhaar

# a. Debit Card

Enter Debit Card Details

| Debit Card Details<br>Use Debit Cand linked to current account | INDIE                                                                               |
|----------------------------------------------------------------|-------------------------------------------------------------------------------------|
| Debit Carit<br>1234 5678 1234 XXXX                             | 0                                                                                   |
| Espiry Date 09/24                                              | Create New MPIN<br>Protect rate account from constitution<br>accounts to account of |
| CVV Maniper<br>123                                             |                                                                                     |
| Debit Card PIN                                                 |                                                                                     |
|                                                                |                                                                                     |

### b. Net Banking Enter IndusNet User ID & Password Z 12:30 Submit MPIN INDIE 10:10 ....... User Details INDIE Use your Net Banking credentials Existing IndusInd System IndusNet O Corporate Internet Banking C Create New MPIN HiteshSinghania1234 of Lieens ..... Next **Enter Corporate Internet Banking**

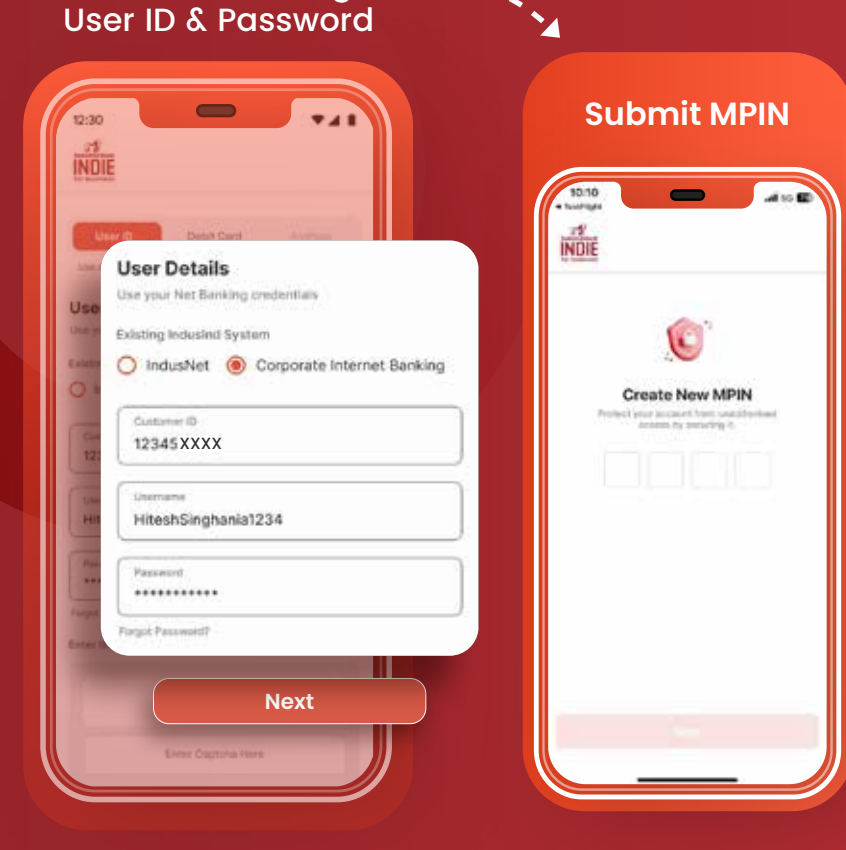

## c. Aadhaar

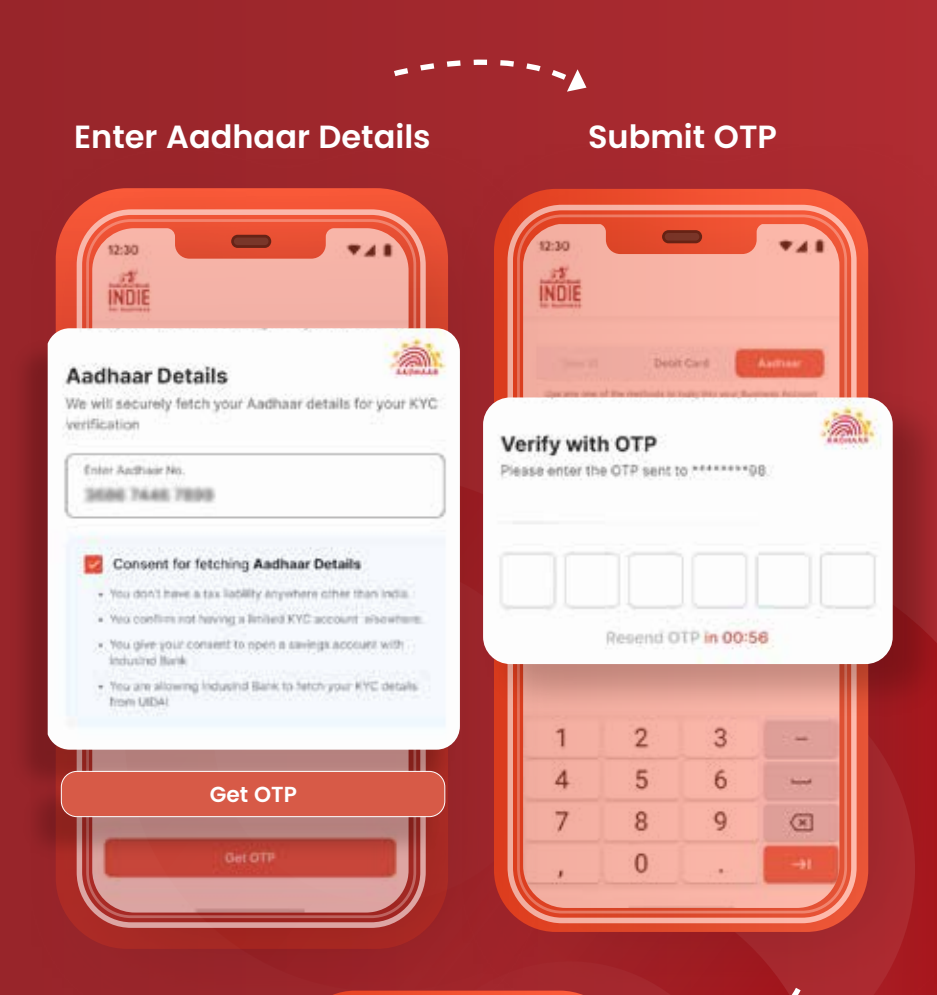

| Create New MPIN Project rate accuracy from used deviated accuracy by percentage 4. |  |
|------------------------------------------------------------------------------------|--|
|                                                                                    |  |
| -                                                                                  |  |

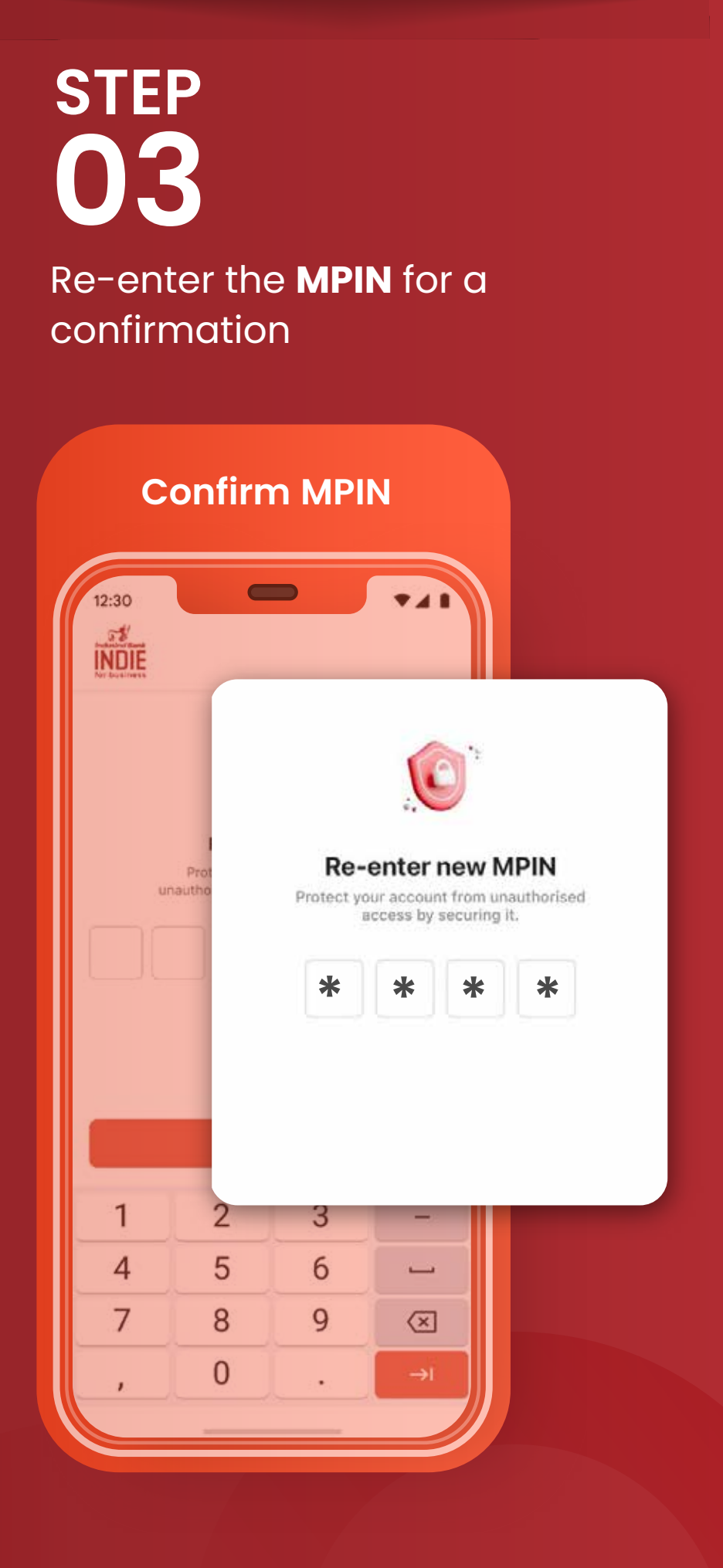

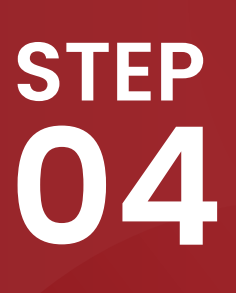

A success message will pop-up after successful set up of **MPIN** 

12:30

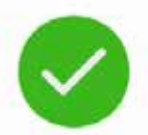

INDIE

#### MPIN Set Successfully Protect your account from unauthorised access by securing it.

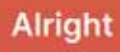

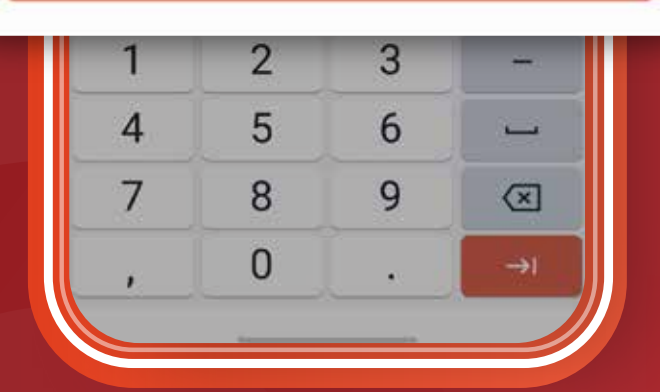

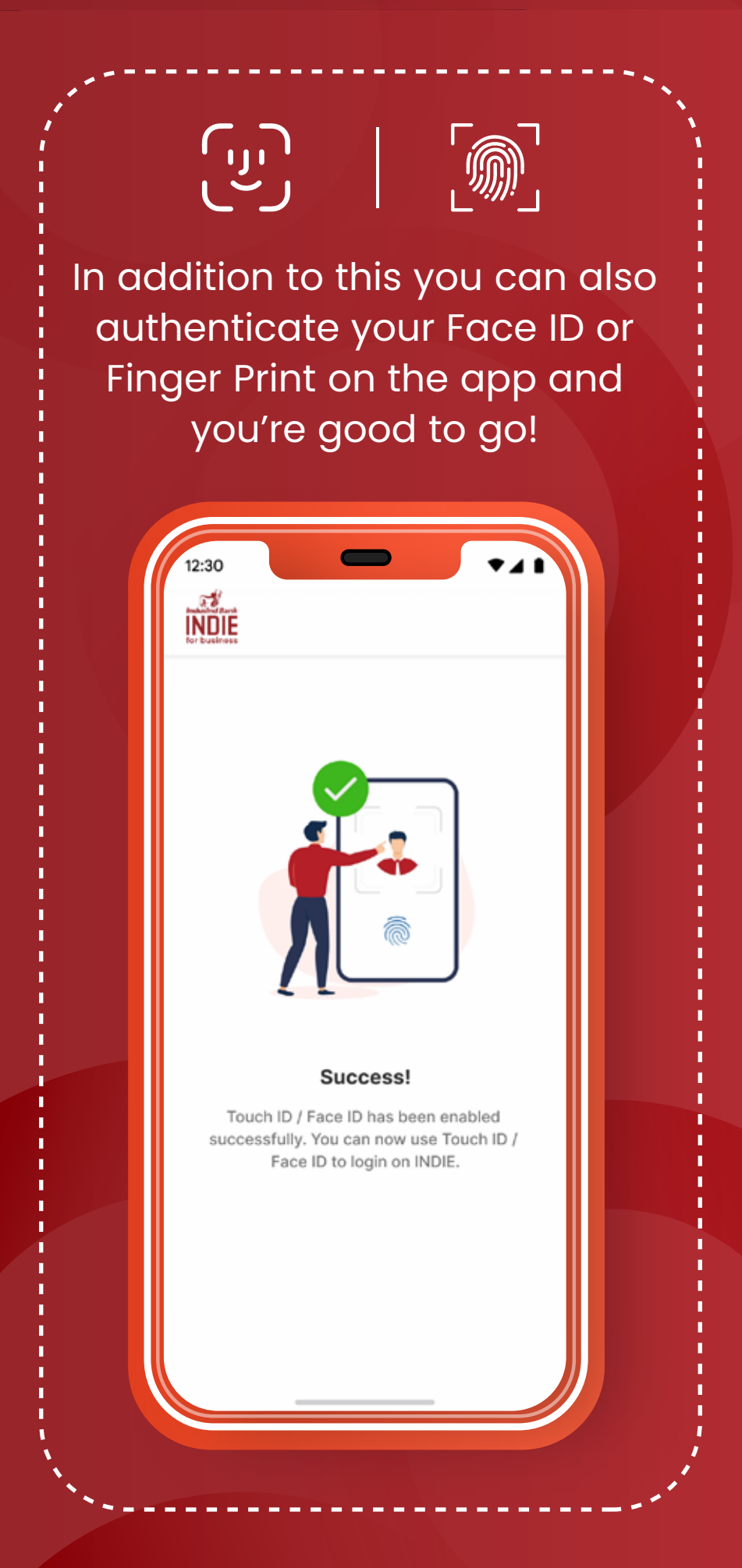

That's it! You're all set to take your business to greater heights with **INDIE for Business app!** Once registration is complete, you can also access **INDIE for Business** through the web.